## Synching new users with PaperCut

PaperCut synchronizes its users and groups with AD at midnight everyday. That means that new users added to AD in the morning will not show up in PaperCut until after midnight. A manual sync is needed to import new users in Papercut.

| 1. | Click on <i>Option</i> s tab and on<br><i>User/Group Sync</i> tab | PaperCut <sup>®</sup>                                                                                                    | 1                                                                                                    |
|----|-------------------------------------------------------------------|----------------------------------------------------------------------------------------------------|----------------------------------------------------------------------------------------------------|
|    |                                                                   | Dashboard Users Groups Account                                                                                                    | s Printers Reports Cards Options App. Log About                                                                                                 |
|    |                                                                   | Location + Options + User/Group Sync                                                                                                    |                                                                                                    |
|    |                                                                   | User/Group Sync                                                                                                    | 3                                                                                                    |
|    |                                                                   | General No                                                                                                    | tifications User/Group Sync Admin Rights Backups Advanced                                                                                       |
| 2. | Click on Synchronize Now                                          | Sync Options                                                                                                    | Indote users' full-name, email department and office when supply onizing                                                                        |
| 2. |                                                                   | Selecting "Update users' full-name" will update user metadata such as names and email addresses.                                                                        | <ul> <li>Opdate deels formating emails department and once when synchronizing</li> <li>Import new users and update details overnight</li> </ul> |
|    |                                                                   | Selecting "Import new users" will import new users and update any<br>changed details overnight. This is in addition to the nightly group<br>membership synchronization. | Delete users that do not exist in the selected source (on "Synchronize Now" only)                                                               |
|    |                                                                   | Selecting "Delete users" will remove users that no longer exist in the sync source (e.g. old deleted user accounts).                                                    |                                                                                                    |
|    |                                                                   |                                                                                                    | Apply Test Settings Synchronize Now                                                                                                    |

## **Deleting obsolete users**

Once users and groups are imported into PaperCut from AD they reside permanently in PaperCut. A manual sync is needed to delete obsolete users and sync the user list in AD and PaperCut

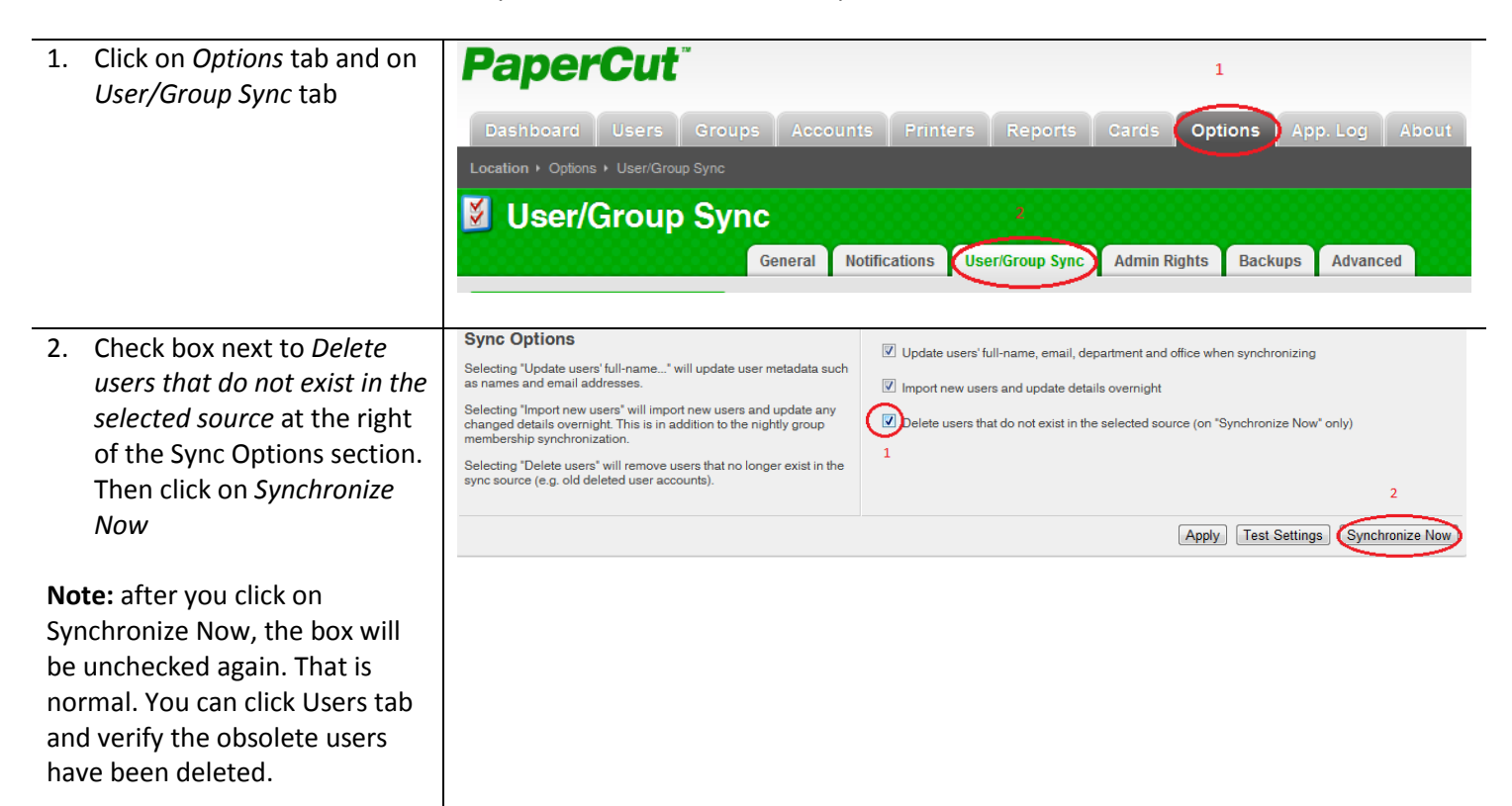

## **Deleting obsolete printers**

Printers created in AD will automatically appear in PaperCut but printers that are deleted or renamed in AD will not be automatically deleted or renamed in PaperCut. You have to manually delete the obsolete printers in PaperCut one at a time.

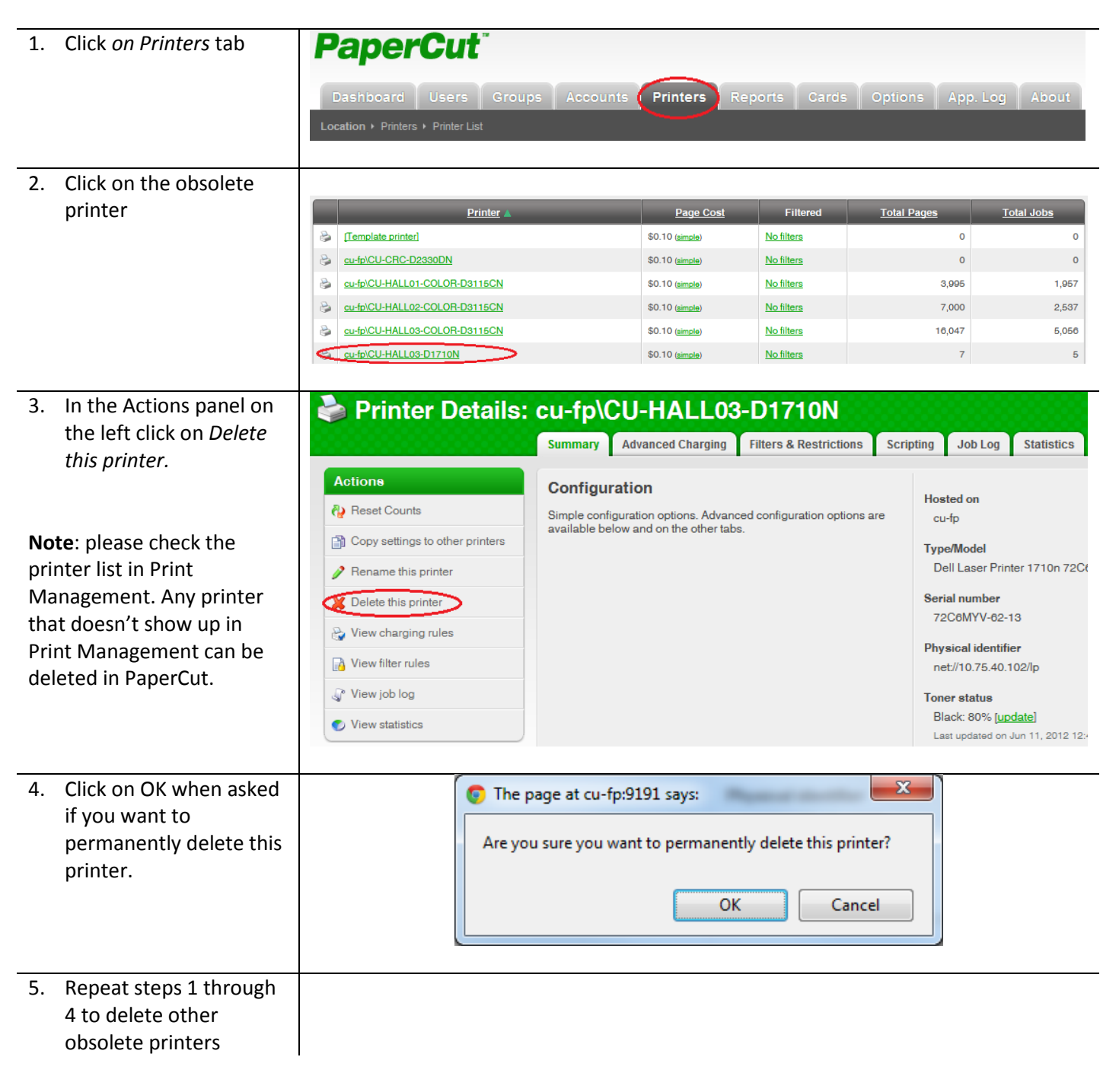